| 連線<br>名稱 | R                                                                                                    | ST(New Driver)                                                                                                    |                                       |  |  |
|----------|----------------------------------------------------------------------------------------------------|----------------------------------------------------------------------------------------------------|---------------------------------------|--|--|
| 人機<br>種類 | PWS6A00-T <mark>PLC</mark><br>種類                                                                                                    | RST 控制器                                                                                                    | 使用<br>版本 ADP 6.3.1                    |  |  |
|          | ŀ                                                                                                    | ADP6 軟體設定                                                                                                    |                                       |  |  |
|          | 1. 功能表【應用】中選取【設定工作參數】                                                                                                    |                                                                                                    |                                       |  |  |
|          | 2. 選擇人機介面型號與控制器種類,如下圖:                                                                                                    |                                                                                                    |                                       |  |  |
| 人 設      | 工作参数         一般       連線       其它       記錄緩衝區       密         應用名稱:       人機介面型號:       四班登型、       電         2       建式種類:       下集程式       ●         程式種類:       下集程式       ●       ●         印表機種類:       ●       ●       ●         回形支援多種語言       ●       ●       ●         「支援多種語言       ●       ●       ●         「支援多種語言       ●       ●       ●         「支援多種語言       ●       ●       ●         「支援多種語言       ●       ●       ●         「支援多種語言       ●       ●       ●         「気援多種語言       ●       ●       ●         「東援重額」       ●       ●       ●         「など多種語言       ●       ●       ●         ●       ●       ●       ●         ●       ●       ●       ●         ●       ●       ●       ●         ●       ●       ●       ●         ●       ●       ●       ●         ●       ●       ●       ●         ●       ●       ●       ●         ●       ●       ● </th <th>福志       密碼         控制區       位址:         長度:       0         狀態區       位址:         預設       預設數值格式:         預設幣始畫面:       1         一方設幣加面:       1         一方設幣加面:       1         一方設幣加面:       1         一方設幣加面:       1         一方影       1         一方影       1         一方影       1         一方影       1         一方影       1         一方形       1         一方形       1         一方形       1         一方形       1         一方形       1         一方形       1         一方形       1         日本       1         一方形       1         一方形       1         一方形       1         一方形       1         一方形       1         日本       1         日本       1         日本       1         日本       1         日本       1         日本       1         日本       1         日本       1         日本</th> <th>○ ○ ○ ○ ○ ○ ○ ○ ○ ○ ○ ○ ○ ○ ○ ○ ○ ○ ○</th> | 福志       密碼         控制區       位址:         長度:       0         狀態區       位址:         預設       預設數值格式:         預設幣始畫面:       1         一方設幣加面:       1         一方設幣加面:       1         一方設幣加面:       1         一方設幣加面:       1         一方影       1         一方影       1         一方影       1         一方影       1         一方影       1         一方形       1         一方形       1         一方形       1         一方形       1         一方形       1         一方形       1         一方形       1         日本       1         一方形       1         一方形       1         一方形       1         一方形       1         一方形       1         日本       1         日本       1         日本       1         日本       1         日本       1         日本       1         日本       1         日本       1         日本 | ○ ○ ○ ○ ○ ○ ○ ○ ○ ○ ○ ○ ○ ○ ○ ○ ○ ○ ○ |  |  |
|          | 配,此例為預設值 ), 輸入完                                                                                                    | 8成後按【確認】。如下圖                                                                                                    | 리 :<br>의 :                            |  |  |

| 一般     連線     其它     記錄緩衝區     密碼表     密碼                                                                                                    |
|----------------------------------------------------------------------------------------------------|
| 編號       装置名稱       装置種類       新增         1       Connection 1       RST       更名          面       面       面          面       面       面          面       面       面          面       面       面          面       面       面          面       面       面          面       面       面           面       面           面       面           面       面            面       面            面       面            面       面       面            面       面       面       面             面       面       面       面 |
|                                                                                                    |
| PWS 硬體設定                                                                                                    |
| 1. 通訊由 ADP6 軟體決定:                                                                                                    |
| ※人機背面之指撥開關,SW5、SW6 撥到 OFF 的位置。                                                                                                    |
| (有關指撥開關之定義與說明,請參考 ADP6 操作手冊)                                                                                                    |
| 2. 通訊由 ADP6 硬體決定:                                                                                                    |
| ※ 人機背面之指撥開關 , SW6 撥到 OFF , SW5、SW7 撥到 ON 的位置                                                                                                    |
| 當開機並完成自我偵測後,會出現以下畫面。                                                                                                    |

|     | Wait command                                                                                                    |  |  |  |  |
|-----|----------------------------------------------------------------------------------------------------|--|--|--|--|
|     | Link port: COM1                                                                                                    |  |  |  |  |
|     | Link F2 F3 F4 F5                                                                                                    |  |  |  |  |
|     | Confg Copy Set Run                                                                                                    |  |  |  |  |
|     | 按下【F2】Confg ,設定人機時間及其通訊參數,使用 ↑↓ ← → 鍵移動至                                                                                  |  |  |  |  |
|     | 欲設定之選項,+及-鍵改變其值。                                                                                                    |  |  |  |  |
|     | PLC 軟體設定       說明各種Type及Address :                                                                                         |  |  |  |  |
|     |                                                                                                    |  |  |  |  |
|     | 1. CMD元件:用來執行RST儀表的三種讀取命 <mark>令</mark> :                                                                                 |  |  |  |  |
|     | (1) CMD0:對應Panel Setting Parameter Request,此命令會自動執行(3分鐘一次)<br>(2) CMD1:對應Trigger Command及Measured Data Request,此命令會自動執行(約 |  |  |  |  |
|     | 200ms一次)<br>(3) CMD2:對應Tan Delta Correction Setting Value Request,此命令會自動執行(3                                              |  |  |  |  |
| PLC | (4) CMD3: 啟動或停止自動執行CMD0指令                                                                                                 |  |  |  |  |
| 設定  | 2. XD0、XD1元件:主要用來儲存及設定CMD2的值,位址0至6分別對應至<br>40nF、400nF、4uF、40uF、400uF、4mF、40mF,WORD Type。                                  |  |  |  |  |
|     | 3. PDATA元件:主要用來儲存及設定CMD0的值,WORD Type                                                                                      |  |  |  |  |
|     | (1) 位址0為Range Setting<br>(2) 位址1為CAP Low Limit Setting                                                                    |  |  |  |  |
|     | (3) 位址2為CAP Upper Limit Setting<br>(4) 位址3為Tan Delta Limit Setting                                                        |  |  |  |  |
|     | (5) 位址4為Key Lock Setting                                                                                                  |  |  |  |  |
|     | <ul> <li>(6) 位址5為Measuring Frequency Setting</li> <li>(7) 位址6為Trigger Mode Setting(此值需設定為0,否則Trigger模式會通訊異常)</li> </ul>   |  |  |  |  |

4. MDATA (DWORD)、JUDGE (WORD) 元件:儲存及設定CMD1的值, 唯讀。

(1) CAP Measured Data會佔用MDATA0、MDATA1、MDATA2共12-Bytes,設計以字 串方式顯示

(2) Tan Delta Measured Data會佔用MDATA3、MDATA4共8-Bytes,設計以字串方式 顯示

(3) CAP Judgement會佔用JUDGE0共2-Bytes,設計以字串方式顯示

(4) Tan Delta Judgement會佔用JUDGE1共2-Bytes,設計以字串方式顯示

(5) Total Judgement會佔用JUDGE2共2-Bytes,設計以字串方式顯示

## PLC 硬體設定

1.將後蓋拆下後,調整下圖紅色框線內之指撥開關 SW6 為 ON,其餘皆為

**OFF**。

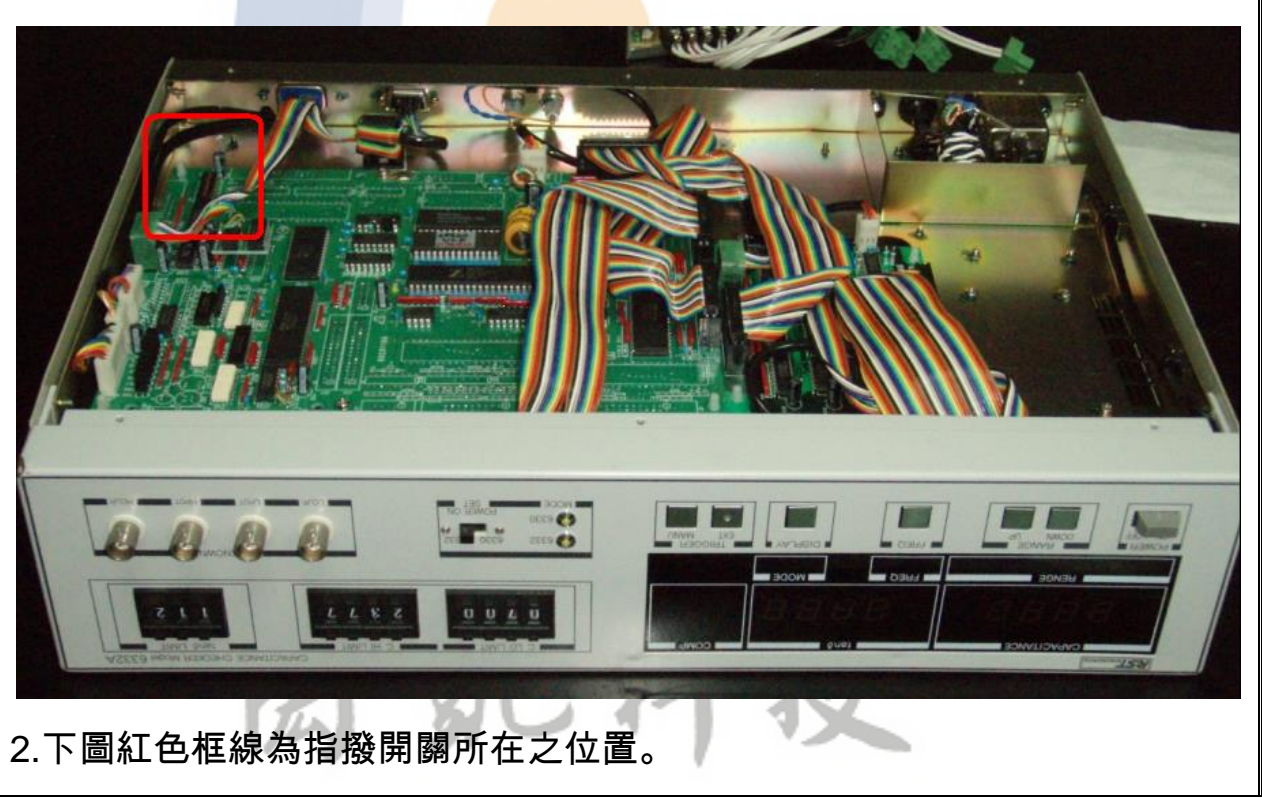

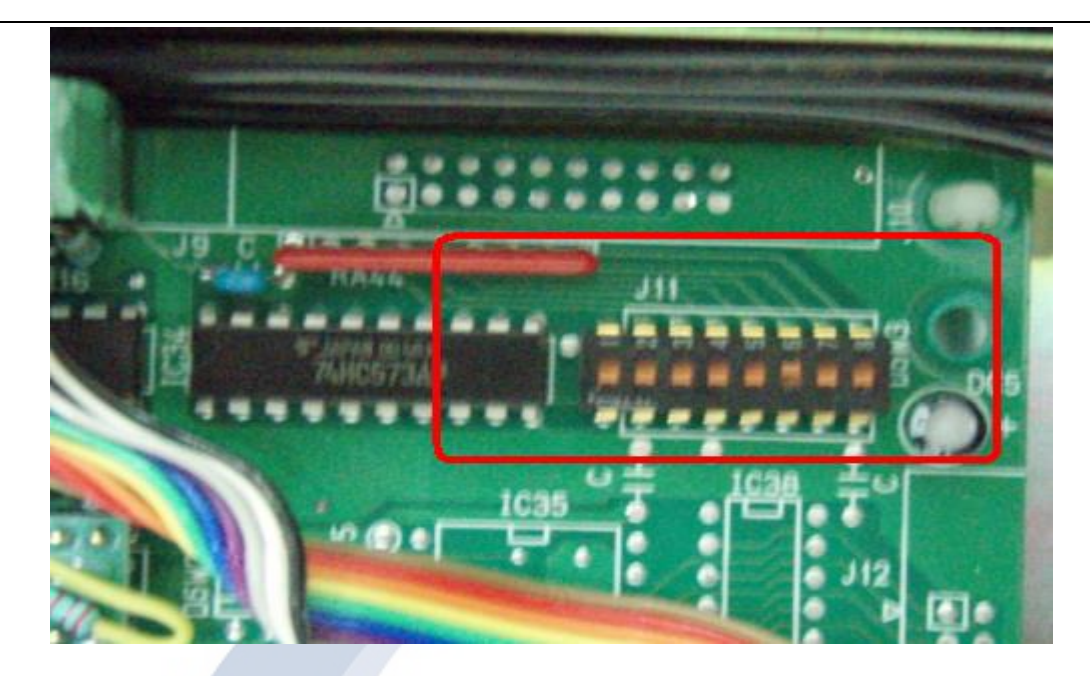

## ※指撥開關功能說明如下:

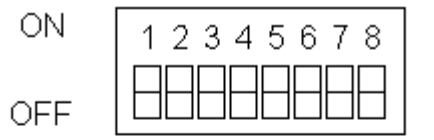

| DIP SW |     | 鮑率    | 捕舔時間       |
|--------|-----|-------|------------|
| D1     | D2  | (BPS) | 会41014,101 |
| OFF    | OFF | 9600  | 約0.03秒     |
| ON     | OFF | 4800  | 約0.06秒     |
| OFF    | ON  | 2400  | 約0.12秒     |
| ON     | ON  | 1200  | 約0.24秒     |

| 其它 DIP SW 的功能 |                       |     |                      |
|---------------|-----------------------|-----|----------------------|
| D3            | Stop bit              | ON  | 2 bit                |
|               |                       | OFF | 1 bit                |
| D4            | - Parity check        | ON  | EXIST                |
|               |                       | OFF | NIL                  |
| DE            |                       | ON  | EVEN                 |
| 05            |                       | OFF | ODD                  |
| De            | Data length           | ON  | 8 Bit                |
|               |                       | OFF | 7 Bit                |
| 57            | X parameter           | ON  | CNTL-S/CNTL-Q accept |
|               |                       | OFF | No control           |
|               | Transmission facility | ON  | Talk only mode       |
|               |                       | OFF | normal mode          |
|               |                       |     | <b>馬預設</b> 値         |

|    | 3.切換面板上指撥開關至【6332】模式。                                                                                        |
|----|----------------------------------------------------------------------------------------------------|
|    |                                                                                                    |
|    | PW/S 對 RST 控制哭                                                                                               |
|    |                                                                                                    |
|    | (25P IN D型公接頭)       (9P IN D型公接頭)         (3333 2004 800)       (343 200 200 200 200 200 200 200 200 200 20 |
|    | TXD 02 ← 02 RXD                                                                                              |
|    | RXD 03 ← 03 TXD                                                                                              |
| 接  | GND 07 + 05 GND                                                                                              |
|    | CTX 05 + 07 RTS                                                                                              |
| 線  |                                                                                                    |
|    |                                                                                                    |
|    |                                                                                                    |
|    | TXD 03 ← 02 RXD                                                                                              |
|    | RXD 02 + 03 TXD                                                                                              |
|    | GND 05 + 05 GND                                                                                              |
|    |                                                                                                    |
|    |                                                                                                    |
| 備註 | 此為新增之 Driver,請將附件中之 DRIVER 中資料,複製到 ADP6 路徑內。                                                                 |